## How to Add Fields to a Course ClobalLearn v2.5 APPLICABLE TO: Company Admin Manager Instructor Learner ClobalLearn

Add Course Fields

Custom data input fields can be added manually for use in the course creation process. These are called "course fields".

1 Log in to Global Learn and navigate to the **Company Dashboard**.

Select Add Course Fields.

2 Click on the **Create a Additional Course Field** dropdown box. Select the type of field you intend to add.

<sup>3</sup> Fill in all required fields and optional settings and click **Save changes**.

2 Course Field Modality Create a Additional Course Field: Create a Additional Course Field: Dropdown menu Text input

Additional Course Fields in Global Learn enable you to add additional fields with extra information to the course page. By default, there are standard many Course fields such as Full Name, Short Name, Course ID, Course Type,

but new fields may be added as Additional Course Fields.

| Additional Fields                     |                        |  |  |  |  |  |
|---------------------------------------|------------------------|--|--|--|--|--|
|                                       |                        |  |  |  |  |  |
| ✓ Common settings                     |                        |  |  |  |  |  |
| Short Name (Must Be Unique) *         | Extra Metadata Example |  |  |  |  |  |
| Name *                                | Extra Metadata Example |  |  |  |  |  |
|                                       |                        |  |  |  |  |  |
| <ul> <li>Specific settings</li> </ul> |                        |  |  |  |  |  |
| Menu Options (One Per Line)           | Up to 1 year           |  |  |  |  |  |
|                                       | Between 1 and 2 years  |  |  |  |  |  |
|                                       | Between 2 and 3 years  |  |  |  |  |  |
|                                       | Between 3 and 4 years  |  |  |  |  |  |
|                                       | Between 4 and 5 years  |  |  |  |  |  |
|                                       |                        |  |  |  |  |  |
| Default Value                         |                        |  |  |  |  |  |
| Deradit Value                         |                        |  |  |  |  |  |
|                                       |                        |  |  |  |  |  |
| Save changes Cancel                   |                        |  |  |  |  |  |
|                                       |                        |  |  |  |  |  |

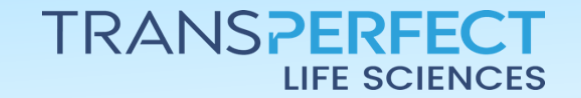

Page 1 of 2 November 2024

## How to Add Fields to a Course

## GlobalLearn v2.5

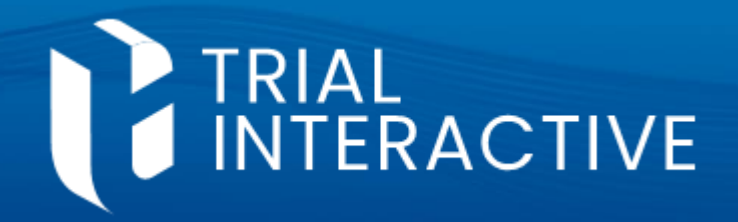

4 You'll find the additional field you created in the list of additional fields for the company.

| Additional Fields For 'Clinicorp' |  |  |  |  |
|-----------------------------------|--|--|--|--|
|                                   |  |  |  |  |
| Course Field                      |  |  |  |  |
| Modality                          |  |  |  |  |
| Extra Metadata Example            |  |  |  |  |
| 4                                 |  |  |  |  |

5 To include the additional field(s) in a course, navigate to **Course Management.** Use **Edit** or **Add Course**, as appropriate.

|   | Course Management                                                                                                   |  |  |  |  |  |
|---|----------------------------------------------------------------------------------------------------|--|--|--|--|--|
| 5 | Total Courses 40Active Courses 40Inactive Courses 0Add CourseImage: Course CourseImage: Course Course Course Course |  |  |  |  |  |
|   | 40 Courses                                                                                                    |  |  |  |  |  |
|   | □ Course Name ∽                                                                                                    |  |  |  |  |  |
|   | Course refresher 2                                                                                                  |  |  |  |  |  |

6 In the **Create a Course** dialog box, Additional Fields are available in the bottom section.

| Create a Course                             |                                          |   | ×                                                                                                    |
|---------------------------------------------|------------------------------------------|---|----------------------------------------------------------------------------------------------------|
| Please set the configuration details of the | course below                             |   |                                                                                                    |
| Course Full Name*                           | Course ID                                |   | Course Picture                                                                                                    |
| Course Short Name*                          | Course Settings<br>Visible<br>eSignature |   | Drag your files here or click in this<br>area. Recommended course picture size is<br>308 x 160 pixels and formats are<br>.jpgjpegpng |
| 1.0                                         | Recurrence\Refreshment Setting           | ~ |                                                                                                    |
| Course Type*                                | Don't Show in Catalog                    | ~ | Due On                                                                                                    |
| Choose<br>Issue Certificate*                | Course Catalog                           |   | ◉ No Due Date ─ Max Date ─ Max Days                                                                                                  |
| Choose                                      | v                                        |   |                                                                                                    |

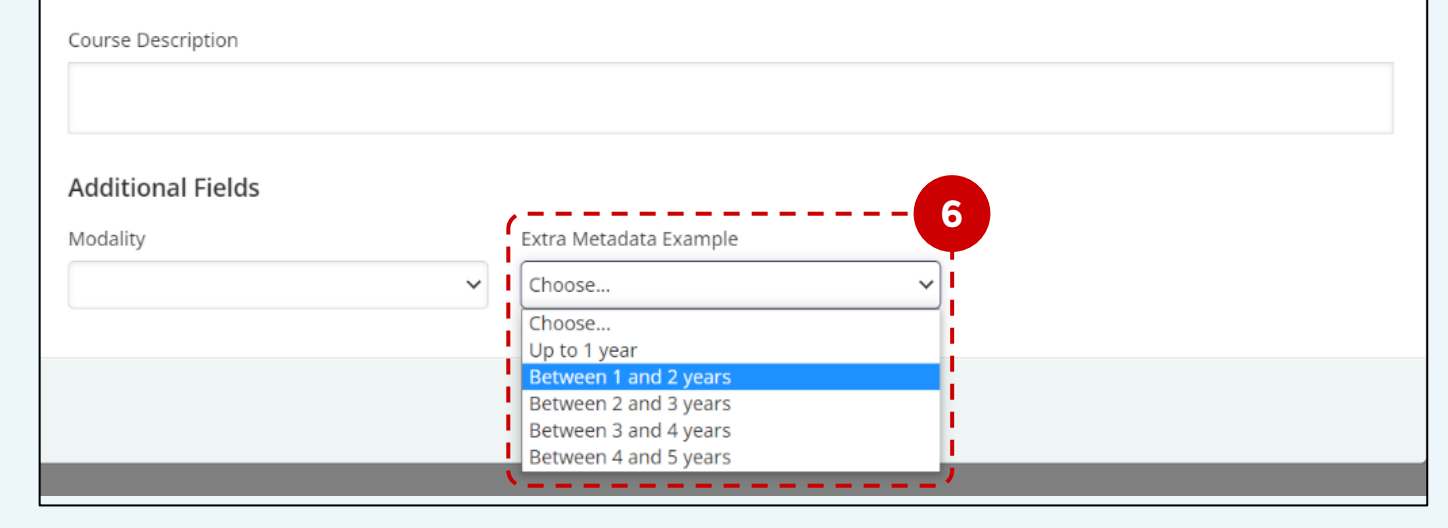

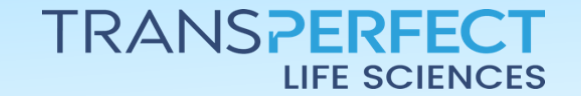

Page 2 of 2 November 2024